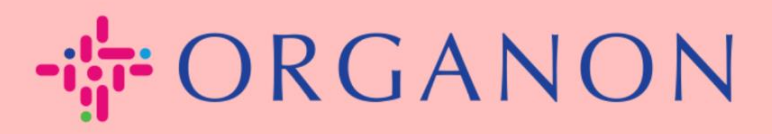

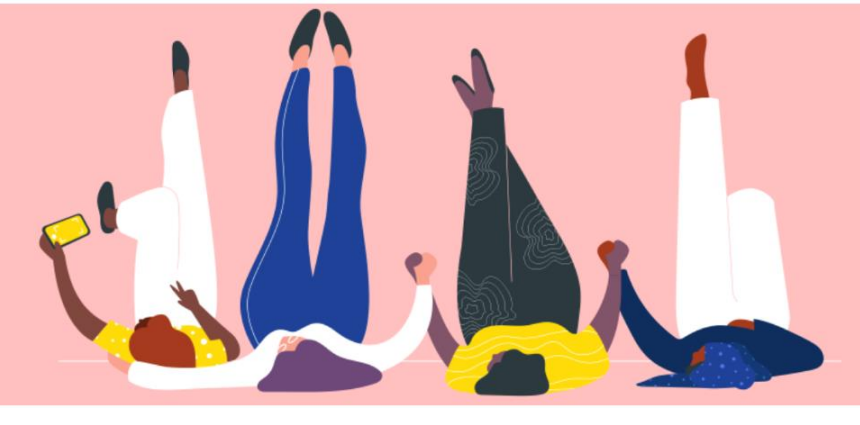

# CREATE AN INVOICE OR A CREDIT NOTE

How To Guide

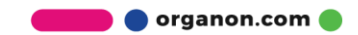

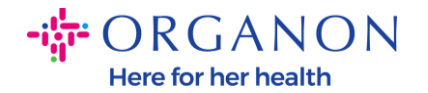

One of the primary advantages of the Coupa Supplier Portal is the ability to create an invoice or a credit note and submit it electronically to Organon for payment.

### How to Create an Invoice

1. Log in to the Coupa Supplier Portal with Email and Password

| <b>çoupa</b> supplier portal |                                 | Secure |
|------------------------------|---------------------------------|--------|
|                              |                                 |        |
|                              | Login                           |        |
|                              | • Email<br>• Password           |        |
|                              | Forgot your password?           |        |
|                              | New to Coupd? CREATE AN ACCOUNT |        |

2. Select Orders, Select Customer, use the search bar to find a specific PO, click on the stack of gold coins in the Actions column OR click on the PO number

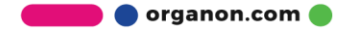

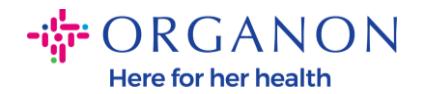

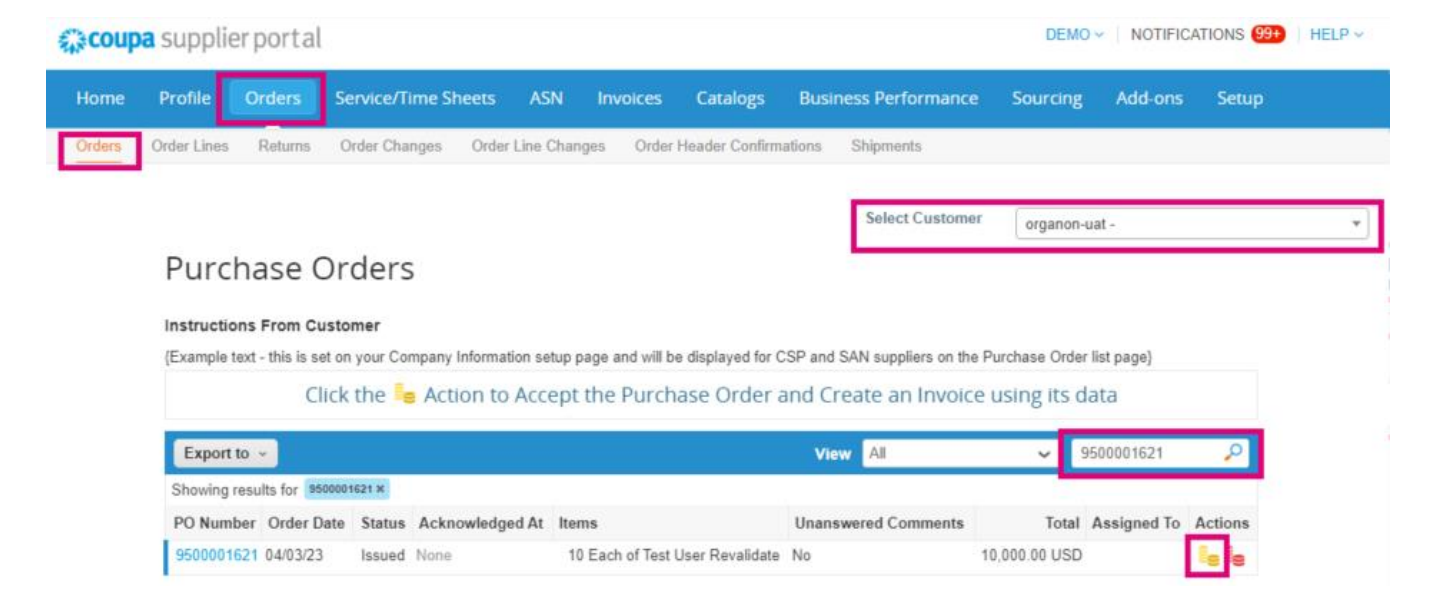

**3.** If the invoicing details are missing, you will have the option to add them by selecting **Add New**. You can find additional details on how to do this by accessing the "How to Set Up Legal Entities" Guide.

| Choose Invoicing D  | etails |   | ×       |
|---------------------|--------|---|---------|
| * Legal Entity      | Select | ~ | Add New |
| * Remit-To          | Select | ~ |         |
| * Ship From Address | Select | ~ |         |
|                     |        |   |         |
|                     |        |   |         |
|                     |        |   |         |
|                     |        |   |         |
|                     |        |   |         |
|                     |        |   | Canad   |
|                     |        |   | Cancel  |

**4.** Once the Legal Entity has been created, select it from the dropdown and click **Save** 

🔵 organon.com 🛑

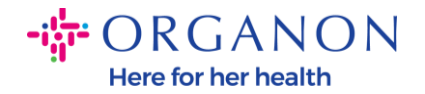

| Choose Invoicing D  | )etails                         | >       |
|---------------------|---------------------------------|---------|
| * Legal Entity      | ~                               | Add New |
| Invoice From        | Electra Way                     |         |
|                     | Crewe                           |         |
|                     | AR                              |         |
|                     | CW1 6GL                         |         |
|                     | United Kingdom                  |         |
|                     | United Kingdom (GB982864957)    |         |
| * Remit-To          | Electra Way, Crewe, AR, CW1 I 🗸 | Add New |
| * Ship From Address | Electra Way, Crewe, AR, CW1 ( 🗸 | Add New |
|                     |                                 |         |
|                     |                                 |         |
|                     |                                 |         |
|                     | Cancel                          | Save    |
|                     | Cancel                          | Save    |

- 5. Complete the required fields noted with a red asterisk (\*) and attach the PDF legal invoice in the Attachments field if you are not part of a Coupa Compliance-as-a-Service (CaaS) delivery model Country. If you are part of a Coupa Compliance-as-a-Service (CaaS) delivery model Country:
  - Coupa validates the invoice data as per the Vendor country's tax registration
  - Coupa creates a PDF invoice on behalf of the Vendor.
  - The Coupa Platform issues a legal invoice by digitally signing the PDF on behalf of the Vendor
  - The legal invoice is received by Organon and made available to the Vendor for download

**Coupa Compliance-as-a-Service (CaaS)** countries are : Australia, Austria, Bahrain, Bangladesh, Belgium, Brazil, Bulgaria, Canada, China, Colombia, Croatia, Czech Republic, Denmark, Estonia,

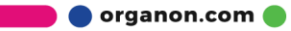

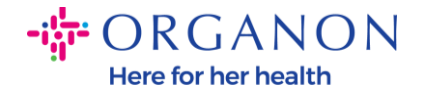

Finland, France, Germany, Greece, Hong Kong, Hungary, India, Ireland, Italy, Japan, Latvia, Lithuania, Luxembourg, Malaysia, Malta, Mexico, Montenegro, Myanmar, Namibia, Netherlands, New Zealand, Norway, Pakistan, Poland, Romania, Serbia, Singapore, Slovakia, Slovenia, South Africa, South Korea, Spain, Sweden, Switzerland, UK, United Arab Emirates, USA

|                 |                                               | Se                                  | lect Customer                       | Organon UAT - |  |
|-----------------|-----------------------------------------------|-------------------------------------|-------------------------------------|---------------|--|
| reate Invo      | ice Create                                    |                                     |                                     |               |  |
| General Inf     | D                                             | 🔗 From                              |                                     |               |  |
| * Invoice #     |                                               | * Supplier                          |                                     |               |  |
| Invoice Date    | 09/07/22                                      | <ul> <li>Supplier VAT IC</li> </ul> |                                     |               |  |
| Payment Term    | Z507-Within 30 days from invoice date due net | Invoice From Address                |                                     |               |  |
| Date of Supply  | 09/07/22                                      |                                     |                                     |               |  |
| * Currency      | GBP v                                         |                                     |                                     |               |  |
| Delivery Number |                                               |                                     |                                     |               |  |
| Status          | Draft                                         |                                     |                                     |               |  |
| Shipping Term   | FCA v                                         | * Remit-To Address                  |                                     |               |  |
|                 |                                               |                                     |                                     |               |  |
| Supplier Note   |                                               |                                     |                                     |               |  |
|                 | le le le le le le le le le le le le le l      |                                     |                                     |               |  |
| Attachments 🕧   | Add File I URL I Text                         | Ship From Address                   |                                     |               |  |
| Discount Amount |                                               |                                     |                                     |               |  |
| Cash Accounting |                                               |                                     |                                     |               |  |
| Marnin Scheme   |                                               |                                     |                                     |               |  |
| margan ochenne  |                                               | 0 To                                |                                     |               |  |
|                 |                                               | V 10                                |                                     |               |  |
|                 |                                               | Customer                            | Organon UAT                         |               |  |
|                 |                                               | <ul> <li>Bill To Address</li> </ul> | Organon Pharma<br>The Hewett Buildi | (UK) Limited  |  |
|                 |                                               |                                     | 14 Hewett St.                       |               |  |
|                 |                                               |                                     | EC2A 3NP                            |               |  |
|                 |                                               |                                     | United Kingdom                      |               |  |
|                 |                                               | Buyer VAT ID                        | GB213713204 🗸                       | -             |  |
|                 |                                               | Ship To Address                     | SHOTTON LANE                        |               |  |
|                 |                                               |                                     | CRAMLINGTON                         |               |  |
|                 |                                               |                                     | NE23 3JU                            |               |  |
|                 |                                               |                                     | United Kingdom                      |               |  |
|                 |                                               |                                     | Location Code: 10                   | 10            |  |
|                 |                                               | Country of Origin                   |                                     |               |  |

**Note:** The Invoice number in Coupa must be unique and must match the invoice number in the attachment. If the addresses in "From

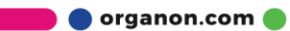

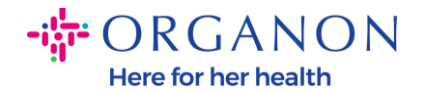

Address," "Remit-To Address," or "Ship from Address" do not appear, click the magnifying glass to select the respective addresses. If there is nothing to select, you have not completed the e-Invoicing setup. If there are multiple invoices for a Purchase Order, they must be submitted separately.

6. If you need to delete a Purchase Order line or you are invoicing against a Purchase Order with multiple lines, please click on the red X next to the line you would like to remove.

| 💻 Lines                         |                     |                       | Line Level Taxation                                                   |
|---------------------------------|---------------------|-----------------------|-----------------------------------------------------------------------|
| Type * Description              |                     | *Quantity UOM *P      | rice                                                                  |
| 1 🛒 TR-22782                    |                     | 5 Each ~              | 100.00 500.00                                                         |
| PO Line<br>9500001627-1 O Clear | Contract            | Supplier Part Number  | Commodity       It Consulting     X ~       Commodity Default Applied |
| UNSPSC                          | Down Payment Amount | Down Payment Due Date | S/4 Line Tax Amount                                                   |
| S4 tax Error                    | Tax GL Account      | Acc Tax Code          |                                                                       |

 Adjust the Quantity or Price field (depending on how the PO was created) to reflect the billing amount

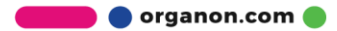

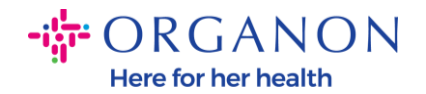

| Lines   | 5              |          |        |             |            |   |             | Line Level T    | axation |
|---------|----------------|----------|--------|-------------|------------|---|-------------|-----------------|---------|
|         |                |          |        |             |            |   |             | E               |         |
| Туре    | * Description  |          |        | * Quantity  | UOM        |   | Price       |                 | $\sim$  |
| 1 🛒     | TR-22782       |          |        | 5           | Each       | ~ | 100.00      | 500.00          | 4       |
| PO Line | )              | Contract |        | Supplier Pa | art Number |   | Commodit    | у               |         |
| 950000  | 1627-1 🔎 Clear |          | $\sim$ |             |            |   | It Consulti | ng              | × 🗸     |
|         |                |          |        |             |            |   | Commodity [ | Default Applied |         |

**Note:** If you are not invoicing for the entire Purchase Order, you must delete all the unused lines, including the lines having 0.00 amount/quantity.

8. Enter the Tax Amount under the **Tax** field at the bottom of the screen and click **Calculate** to calculate the total price including Tax. Once the VAT is calculated, you are ready to send the invoice to Organon by clicking the **Submit** button.

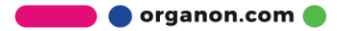

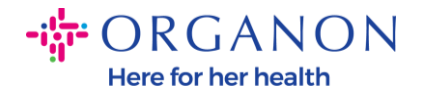

|                               | Total         |                 | 9,              | 000.00 |
|-------------------------------|---------------|-----------------|-----------------|--------|
| Shipping                      |               |                 |                 |        |
| Tax                           |               | ~               | %               | 0.000  |
| 0                             | Tax Reference | Enter a tax rea | ason descriptio | n.     |
| Handling                      |               |                 |                 |        |
| Tax                           |               | ~               | %               | 0.000  |
| •                             | Tax Reference | Enter a tax rea | ason descriptio | n.     |
|                               |               |                 |                 |        |
| Tax                           |               | ~               | 0.000 %         | 0.000  |
| Tax<br>Total Tax              |               | •               | 0.000 %         | 0.000  |
| Tax<br>Total Tax<br>Net Total |               | <b>~</b>        | 0.000 %         | 0.000  |

If there is line level taxation, you can input the Tax per Purchase Order line by checking the **Line Level Taxation** checkbox. A Tax box will appear on the individual PO line where you will enter the **Tax Rate**.

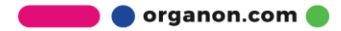

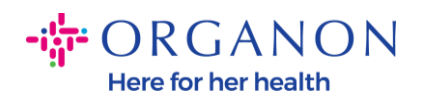

| ype                                      | Description          | Qty                    | UOM        | Price    |               |         | 0 000 00      |
|------------------------------------------|----------------------|------------------------|------------|----------|---------------|---------|---------------|
| <u>.</u>                                 | Test User Revalidate | 9                      | Each       | ~        | 1,000.00      |         | 9,000.00      |
| PO Line<br>950000162                     | 21-1                 | Service/Time<br>None   | Sheet Line | Contract |               | Supplie | r Part Number |
|                                          |                      |                        |            |          |               |         |               |
| Billing<br>007 UNIT                      | ED KINGDOM-6200230   | 1-10071189             |            |          |               |         |               |
| Billing<br>007_UNIT                      | 'ED KINGDOM-6200230' | 1-10071189             |            |          |               | _       |               |
| Billing<br>1007_UNIT<br>Taxes<br>Tax Des | ED KINGDOM-6200230   | 1-10071189<br>Tax Rate | Tax Ar     | nount    | Tax Reference |         |               |

## How to Create a Credit Note

1. Log in to the Coupa Supplier Portal with Email and Password

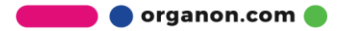

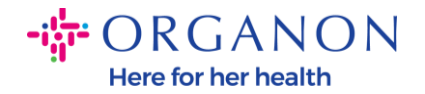

| <b>çoupa</b> supplier port al |                                         |   | Secure |
|-------------------------------|-----------------------------------------|---|--------|
|                               |                                         |   |        |
|                               | Login                                   |   |        |
|                               | • Email                                 |   |        |
|                               | • Password                              |   |        |
|                               | Forgot your password?                   |   |        |
|                               | Login<br>New to Coupa?CREATE AN ACCOUNT | 1 |        |
|                               |                                         |   |        |

- **2.** If you want to create a Credit Note, you have multiple possibilities to do so.
  - **a.** Select **Orders**, **Select Customer**, use the search bar to find a specific PO, click on the stack of red coins in the **Actions** column OR click on the PO number

| Home   | Profile Orders              | Service/Time Sheets       | ASN Invoices C                | Catalogs Bus       | iness Performa   | nce Sourci      | ng Add-ons      | s Setup |   |
|--------|-----------------------------|---------------------------|-------------------------------|--------------------|------------------|-----------------|-----------------|---------|---|
| Orders | Order Lines Returns         | Order Changes Order       | Line Changes Order Hea        | der Confirmations  | Shipments        |                 |                 |         |   |
|        |                             |                           |                               |                    | Select Custo     | mer organi      | on-uat -        |         | • |
|        | Purchase O                  | rders                     |                               |                    |                  |                 |                 |         |   |
|        | View updated                |                           |                               |                    |                  |                 |                 | ×       |   |
|        | Instructions From Cus       | tomer                     |                               |                    |                  |                 |                 |         |   |
|        | {Example text - this is set | on your Company Informati | on setup page and will be dis | played for CSP and | SAN suppliers on | the Purchase Or | der list page}  |         |   |
|        | Clic                        | ck the 🃒 Action to        | Accept the Purchase           | e Order and C      | reate an Invo    | ice using its   | data            |         |   |
|        | Export to ~                 |                           |                               | View               | test1            | ~ 🗸             | 9500001186      | ₽       |   |
|        | Showing results for 9500    | 001186 ×                  |                               |                    |                  |                 |                 |         |   |
|        | PO Number Order             | r Date Comments           | Payment Agreements            | PO ID 🔻            | Status           | Total Ass       | signed To A     | ctions  |   |
|        | <u>9500001186</u> 01/04/    | 23                        |                               | 1186               | Issued 3,0       | 00.00 EGP       |                 | 88      |   |
|        |                             |                           |                               |                    |                  |                 | Create Credit N | lote    |   |

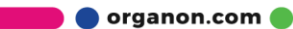

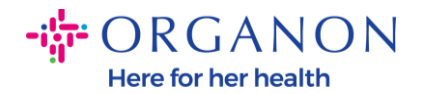

#### b. Select Invoices, Select Customer and click on Create Credit Note

| Home     | Profile Orders                               | Service/Time Sheets                | ASN Invoi           | ces Catalogs            | Business Performance            | Sourcing        | Add-ons Se  | etup |
|----------|----------------------------------------------|------------------------------------|---------------------|-------------------------|---------------------------------|-----------------|-------------|------|
| Invoices | Invoices Lines Payr                          | ment Receipts                      |                     |                         |                                 |                 |             |      |
|          | -                                            |                                    |                     |                         | Select Customer                 | organon-uat -   |             | *    |
|          | Invoices                                     |                                    |                     |                         |                                 |                 |             | *    |
|          | Instructions From Cu                         | stomer                             |                     |                         |                                 |                 |             |      |
|          | Example text - this is set<br>Create Invoice | t on your Company Informati<br>S 🥡 | on setup page and w | ill be displayed for CS | P and SAN suppliers on the Invo | oice list page} |             |      |
|          | Create Invoice from                          | PO Create Invoice from             | m Contract Cr       | eate Blank Invoice      | Create Credit Note              |                 |             |      |
|          | Export to 👻                                  |                                    |                     |                         | View All                        | ✓ Search        | ٩,          |      |
|          | Invoice #                                    | Created Date Status                | PO #                | Total                   | Unanswered Comments             | Dispute Rea     | son Actions |      |

A pop-up message will appear where you will be asked to either choose to **Resolve issue for invoice number** or **Other** 

| Create Invoice from P | 0     | Create Invoice from Contract Create Blank Invoice Create Credit Not                                                                                                    | te                     |
|-----------------------|-------|----------------------------------------------------------------------------------------------------|------------------------|
| Export to 👻           |       | View All                                                                                                    | Search 🔎               |
| Invoice #             | Crea  | Credit Note                                                                                                    | Dispute Reason Actions |
| test011               | 01/24 |                                                                                                    |                        |
| Test01                | 09/20 | If you are issuing a credit note in regards to a problem with an invoice or goods shipp<br>please include the invoice number. If you are issuing a credit note purely to offer a cri | redit to               |
| 247TESTBLOCKRR        | 09/12 | your customer please select other.                                                                                                    |                        |
| 9247TestBlock         | 09/06 |                                                                                                    |                        |
| WHTIL04RR             | 09/07 | Reaso Resolve issue for invoice number Select                                                                                                    | ~                      |
| WHTIL05               | 08/24 | Other (e.g. rebate)                                                                                                    |                        |
| WHTIL 04              | 08/24 | Cancel                                                                                                    | ontinue                |
| 11111204              |       |                                                                                                    |                        |

If you must submit a Credit Note for a specific Invoice, select **Resolve** issue for invoice number, choose the invoice number from the

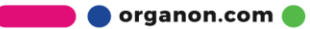

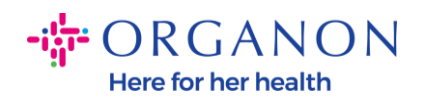

# dropdown list, and click **Continue** to select how you want to correct the invoice.

| Invoices                   |                |                                   |                                        |                                          |                |                   |             |             |         |
|----------------------------|----------------|-----------------------------------|----------------------------------------|------------------------------------------|----------------|-------------------|-------------|-------------|---------|
| Instructions From Cus      | stomer         |                                   |                                        |                                          |                |                   |             |             |         |
| Example text - this is set | on your<br>S 🕧 | Company Information setup pag     | e and will be di                       | splayed for CSP :                        | and SAN sup    | pliers on the Inv | oice list p | age}        |         |
| Create Invoice from F      | °0             | Create Invoice from Contract      | Create B                               | lank Invoice                             | Create C       | redit Note        |             |             |         |
| Export to 👻                |                |                                   |                                        |                                          | View All       |                   | ~           | Search      |         |
| Invoice #                  | Crea           | Credit Note                       |                                        |                                          |                |                   | X Dis       | pute Reason | Actions |
| test011                    | 01/24          |                                   |                                        |                                          |                | de elsiened       | -           |             |         |
| Test01                     | 09/20          | please include the invoice number | n regaros to a j<br>ber. If you are i: | problem with an in<br>ssuing a credit no | te purely to c | offer a credit to | 18          |             |         |
| 9247TESTBLOCKRR            | 09/12          | your customer please select oth   | ner.                                   |                                          |                |                   | 18          |             |         |
| 9247TestBlock              | 09/06          | _                                 |                                        |                                          |                |                   | 18          |             |         |
| WHTIL04RR                  | 09/07          | Reason  Resolve issue for in      | voice number                           | Test01                                   |                | ~                 | 18          |             |         |
| WHTIL05                    | 08/24          | Uther (e.g. rebate)               |                                        |                                          |                |                   | -           |             |         |
| WHTIL04                    | 08/24          |                                   |                                        |                                          | Cancel         | Continue          |             |             |         |
| None                       | 08/24/         | 22 Voided                         | 9500000589                             | 0.00 ILS                                 | No             |                   |             |             |         |
| WHTIL03                    | 08/24/         | 22 Approved                       | 9500000589                             | 26,250.00 ILS                            | No             |                   |             |             |         |
| WHTIL01N                   | 08/24/         | 22 Approved                       | 9500000583                             | 24,570.00 ILS                            | No             |                   |             |             |         |
| WHTIL01                    | 08/23/         | 22 Approved                       | 9500000560                             | 24,570.00 ILS                            | No             |                   |             |             |         |

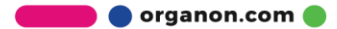

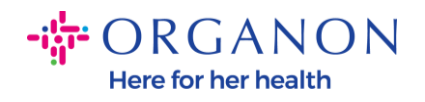

| eate Invoices         | on your Ca<br>5 🕧 | mpany    | Information setup pag   | ge and will be di | splayed for CSP | and SAN supplie | rs on the Invoid | e list page}   |            |
|-----------------------|-------------------|----------|-------------------------|-------------------|-----------------|-----------------|------------------|----------------|------------|
| Create Invoice from P | 0 Cre             | ate Inv  | oice from Contract      | Create B          | lank Invoice    | Create Credi    | t Note           |                |            |
| Export to 👻           |                   |          |                         |                   |                 | View All        |                  | ✓ Search       | <b>,</b> 0 |
| Invoice #             | Created           | Date     | Status                  | PO #              | Total           | Unanswered      | Comments         | Dispute Reason | Actions    |
| test011               | 01/24             | redit    | Note                    |                   |                 |                 | )                | ×              |            |
| Test01                | 09/20             | ow do w  | u want to correct inv   | oice "Test01" 2   |                 |                 |                  |                |            |
| 247TESTBLOCKRR        | 09/12             | 0w 00 y  | ou want to correct inv  | olde lestol :     |                 | _               |                  |                |            |
| 9247TestBlock         | 09/06             | ) Comple | etely cancel the invoid | ce with a credit  | note 🥖          |                 |                  |                |            |
| WHTIL04RR             | 09/07             | ) Adjust | invoice with a credit n | note 🕖            |                 |                 |                  |                |            |
| WHTIL05               | 08/24             |          |                         |                   |                 | Cancel          | Create           |                |            |
| WHTIL04               | 08/24/22          |          | Abbioven                | 8000000381        | 24,010.00165    | INU             |                  |                |            |
| None                  | 08/24/22          |          | Voided                  | 9500000589        | 0.00 ILS        | No              |                  |                |            |
| WHTIL03               | 08/24/22          |          | Approved                | 9500000589        | 26,250.00 ILS   | No              |                  |                |            |
| WHTIL01N              | 08/24/22          |          | Approved                | 9500000583        | 24,570.00 ILS   | No              |                  |                |            |
|                       | 08/23/22          |          | Approved                | 9500000560        | 24,570.00 ILS   | No              |                  |                |            |

**Note**: If you don't have an exact invoice number, choose the **Other (e.g., rebate)** option from the screen.

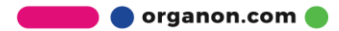

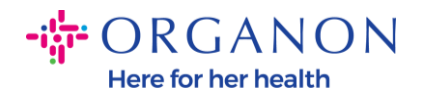

| ample text - this is set<br>reate Invoice | on your ( | Company Information setup           | page and will be di                             | splayed for CSP                          | and SAN supplie                       | ers on the Invo         | ice list page} |              |
|-------------------------------------------|-----------|-------------------------------------|-------------------------------------------------|------------------------------------------|---------------------------------------|-------------------------|----------------|--------------|
| Create Invoice from P                     | °0        | Create Invoice from Contr           | act Create B                                    | lank Invoice                             | Create Cred                           | it Note                 |                |              |
| Export to 👻                               |           |                                     |                                                 |                                          | View All                              |                         | ✓ Search       | n 🔎          |
| Invoice #                                 | Crea      | Credit Note                         |                                                 |                                          |                                       |                         | X Dispute Rea  | ason Actions |
| test011                                   | 01/24     |                                     |                                                 |                                          |                                       |                         |                |              |
| Test01                                    | 09/20     | please include the invoice          | note in regards to a j<br>number. If you are is | problem with an ir<br>ssuing a credit no | nvoice or goods<br>ite purely to offe | shipped,<br>a credit to |                |              |
| 247TESTBLOCKRR                            | 09/12     | your customer please sele           | ct other.                                       |                                          |                                       |                         |                |              |
| 9247TestBlock                             | 09/06     |                                     |                                                 |                                          |                                       |                         |                |              |
| WHTIL04RR                                 | 09/07     | Reason  Resolve issue               | for invoice number                              | Test01                                   |                                       | ~                       |                |              |
| WHTIL05                                   | 08/24     | <ul> <li>Other (e.g. reb</li> </ul> | ate)                                            |                                          |                                       |                         | -              |              |
| WHTIL04                                   | 08/24     |                                     |                                                 |                                          | Cancel                                | Continue                |                |              |
| None                                      | 08/24/2   | 22 Voided                           | 9500000589                                      | 0.00 ILS                                 | No                                    |                         |                |              |
| WHTIL03                                   | 08/24/2   | 22 Approved                         | 9500000589                                      | 26,250.00 ILS                            | No                                    |                         |                |              |
| WHTIL01N                                  | 08/24/2   | 22 Approved                         | 9500000583                                      | 24,570.00 ILS                            | No                                    |                         |                |              |
|                                           | 0010010   | 20 Annound                          | 0500000580                                      | 24 570 00 11 9                           | No                                    |                         |                |              |

- 3. Complete the required fields noted with a red asterisk (\*) and attach the PDF legal invoice in the Attachments field if you are not part of a Coupa Compliance-as-a-Service (CaaS) delivery model Country. If you are part of a Coupa Compliance-as-a-Service (CaaS) delivery model Country:
  - Coupa validates the invoice data as per the Vendor country's tax registration
  - Coupa creates a PDF invoice on behalf of the Vendor.
  - The Coupa Platform issues a legal invoice by digitally signing the PDF on behalf of the Vendor
  - The legal invoice is received by Organon and made available to the Vendor for download

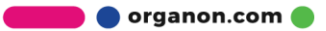

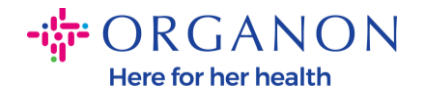

**Coupa Compliance-as-a-Service (CaaS)** countries are : Australia, Austria, Bahrain, Bangladesh, Belgium, Brazil, Bulgaria, Canada, China, Colombia, Croatia, Czech Republic, Denmark, Estonia, Finland, France, Germany, Greece, Hong Kong, Hungary, India, Ireland, Italy, Japan, Latvia, Lithuania, Luxembourg, Malaysia, Malta, Mexico, Montenegro, Myanmar, Namibia, Netherlands, New Zealand, Norway, Pakistan, Poland, Romania, Serbia, Singapore, Slovakia, Slovenia, South Africa, South Korea, Spain, Sweden, Switzerland, UK, United Arab Emirates, USA

|                           |                                               | Sel                  | ect Customer | Organon UAT - | <br>٠ |
|---------------------------|-----------------------------------------------|----------------------|--------------|---------------|-------|
| Create                    | Create                                        |                      |              |               |       |
| 🔅 General Inf             | ío                                            | 🤗 From               |              |               |       |
| * Invoice #               |                                               | * Supplier           |              |               |       |
| * Invoice Date            | 09/07/22                                      | Supplier VAT IC      |              |               |       |
| Payment Term              | Z507-Within 30 days from invoice date due net | Invoice From Address |              |               |       |
| Date of Supply            | 09/07/22                                      |                      |              |               |       |
| * Currency                | GBP v                                         |                      |              |               |       |
| Delivery Number           |                                               |                      |              |               |       |
| Status                    | Draft                                         |                      |              |               |       |
| Shipping Term             | FCA 🗸                                         | * Remit-To Address   |              |               |       |
| Supplier Note             |                                               |                      |              |               |       |
| Attachments 🕧             | Add File I URL I Text                         | Ship From Address    |              |               |       |
| Discount Amount           |                                               |                      |              |               |       |
| Cash Accounting<br>Scheme |                                               |                      |              |               |       |
| Margin Scheme             |                                               |                      |              |               |       |
|                           |                                               | 0 To                 |              |               |       |

**Note:** The Invoice number in Coupa must be unique and must match the invoice number in the attachment. If the addresses in "From Address," "Remit-To Address," or "Ship from Address" do not appear, click the magnifying glass to select the respective addresses. If there is nothing to select, you have not completed the e-Invoicing setup. If there are multiple invoices for a Purchase Order, they must be submitted separately.

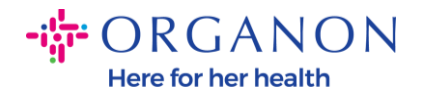

**4.** If you need to delete a Purchase Order line or you are invoicing against a Purchase Order with multiple lines, please click on the red X next to the line you would like to remove.

| Ę |   | Lines             | 5                         |                     |                           |        | Line Level Taxation                                  |
|---|---|-------------------|---------------------------|---------------------|---------------------------|--------|------------------------------------------------------|
|   | 1 | Туре<br>🛒         | * Description<br>TR-22782 |                     | *Quantity UOM<br>5 Each ✓ | * Prie | ce<br>100.00 500.00                                  |
|   |   | PO Line<br>950000 | 1627-1 O Clear            | Contract ~          | Supplier Part Number      |        | Commodity It Consulting X  Commodity Default Applied |
|   |   | UNSPS             | c<br>v                    | Down Payment Amount | Down Payment Due Date     |        | S/4 Line Tax Amount                                  |
|   |   | S4 tax E          | Ērror                     | Tax GL Account      | Acc Tax Code              |        |                                                      |
|   |   | D10               |                           |                     |                           |        |                                                      |

**5.** Adjust the **Quantity** or **Price** field (depending on how the PO was created) to reflect the billing amount

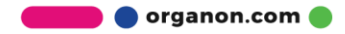

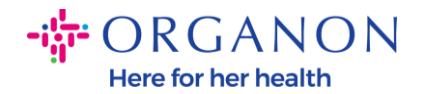

| Lines   | 5              |          |        |             |            |   |             | Line Level T    | axation |
|---------|----------------|----------|--------|-------------|------------|---|-------------|-----------------|---------|
|         |                |          |        |             |            |   |             | E               |         |
| Туре    | * Description  |          |        | * Quantity  | UOM        |   | Price       |                 | $\sim$  |
| 1 🛒     | TR-22782       |          |        | 5           | Each       | ~ | 100.00      | 500.00          | 4       |
| PO Line | )              | Contract |        | Supplier Pa | art Number |   | Commodit    | у               |         |
| 950000  | 1627-1 🔎 Clear |          | $\sim$ |             |            |   | It Consulti | ng              | × 🗸     |
|         |                |          |        |             |            |   | Commodity [ | Default Applied |         |

**Note:** If you are not invoicing for the entire Purchase Order, you must delete all the unused lines, including the lines having 0.00 amount/quantity.

6. Enter the Tax Amount under the Tax field at the bottom of the screen and click Calculate to calculate the total price including Tax. Once the VAT is calculated, you are ready to send the invoice to Organon by clicking the Submit button.

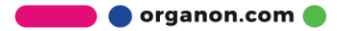

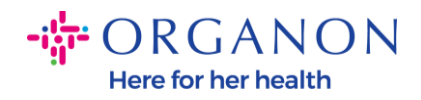

| Lines Net                       | Total         | 9,000.00                            |
|---------------------------------|---------------|-------------------------------------|
| Shipping                        |               |                                     |
| Tax                             |               | ♥ 0.000                             |
| 0                               | Tax Reference | Enter a tax reason description.     |
| Handling                        |               |                                     |
| Tax                             |               | ♥ 0.000                             |
| •                               | Tax Reference | Enter a tax reason description.     |
| Tax                             |               | ♥ 0.000 % 0.000                     |
| -                               |               |                                     |
| O                               |               |                                     |
| •<br>Total Tax                  |               | 0.00                                |
| Total Tax<br>Net Total          |               | 0.00<br>9,000.00                    |
| Total Tax<br>Net Total<br>Total |               | 0.00<br>9,000.00<br><b>9,000.00</b> |

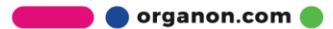